# インターネット出願方法

インターネット出願を行うには、STEP1~6の手順で申し込みを行ってください。入学検定料 等のお支払いについては、現金でお支払いの場合とクレジットカードでお支払いの場合で、手順が 異なりますのでご注意ください。よくある質問を85~87頁に掲載していますのであわせてご確 認ください。

# STEP1 出願の流れ

出願の流れは、次のとおりです。

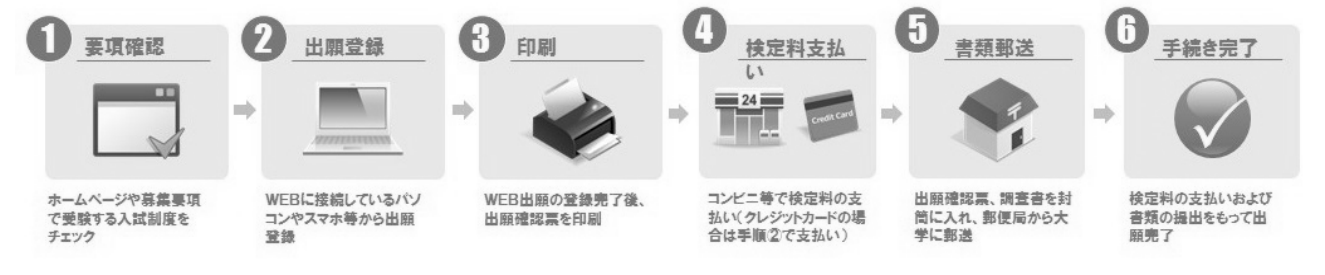

# STEP2 出願登録前の準備

本学が出願登録業務を委託した外部ウェブサイトを使用します。出願申込を行っていただくにあたり、次の 環境が必要です。

#### 1. 推奨環境

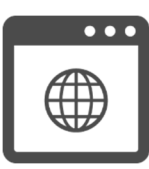

#### <パソコン>

L١。

(Windows) Microsoft Edge 135.0 Google Chrome 135.0 (Mac) macOS 15.4 Safari 18.4

<スマートフォン・タブレット> iOS 18.4 Safari 18.4 Android 15.0 Google Chrome 135.0 ポップアップブロックを無効に設定してください。 推奨 WEB ブラウザ以外のブラウザをご使用の場合、正常に動作しないことがあります。インタ ーネット出願では Cookie (クッキー)及び JavaScript を使用しています。ご使用のブラウザ の設定画面にて、Cookie 及び JavaScript を「有効にする」に設定してください。Android スマ ートフォン・タブレットをご使用の場合は、ご使用機種の標準ブラウザでは提出用書類 (PDF) がダウンロードできない場合があります。Android スマートフォン・タブレットのブラウザは Chrome をご使用ください。

2. PDF

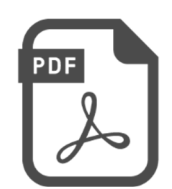

募集要項、入学検定料等支払い受付後の「提出用書類」は PDF 又は GoogleDocs で表示されます。 ※PDF で文書をご覧いただく場合は、アドビシステムズ社の Adobe Acrobat Reader が必要です (無償)。

ご利用のパソコンに Adobe Acrobat Reader がインストールされていない場合は、最新版をイン ストールしてください。

※スマートフォン、タブレットでご覧いただいている場合は、GoogleDocsでの表示を推奨しています(閲覧に際し、アプリのダウンロードなどは必要ありません)。

3. プリンタ

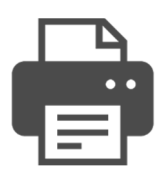

入学検定料等支払い受付後の「提出用書類」を印刷するためにプリンタが必要です。ご使用のパ ソコンにプリンタが接続されていることを確認してください。必ずA4用紙に印刷してくださ

※プリンタをご使用できない環境の場合、「提出用書類」は PDF 形式で表示されますので、PDF ファイルを保存し、保存したファイルを別途印刷してください。

4. メールアドレス

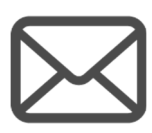

志願者情報登録時に登録していただいたメールアドレスに、受付のお知らせメールをお送りしま す。なお、メールアドレスは、受験票がインターネット出願登録ページのマイページで印刷可能 になった際のお知らせ等にも使用しますので、登録画面で必ずメール受信確認を行ってください。

※メール受信設定でドメイン指定を行っている場合は、メールが届かないことがあります。 @sak-sak.net を受信可能なドメインとして設定してください。

## 5. お支払いについて

入学検定料等のお支払いは、クレジットカード、コンビニエンスストア、Рау-еасуが利用可能です。

#### ①コンビニエンスストア、Pay-easyのお支払い手順

コンビニエンスストア、Pay-easyでお支払いの方は、インターネット出願サイト内で支払い方法を選択(STE P3-13)、支払い情報を確認(STEP3-14)し、お支払い期日内に選択した各機関でお支払いください(STE P5)。

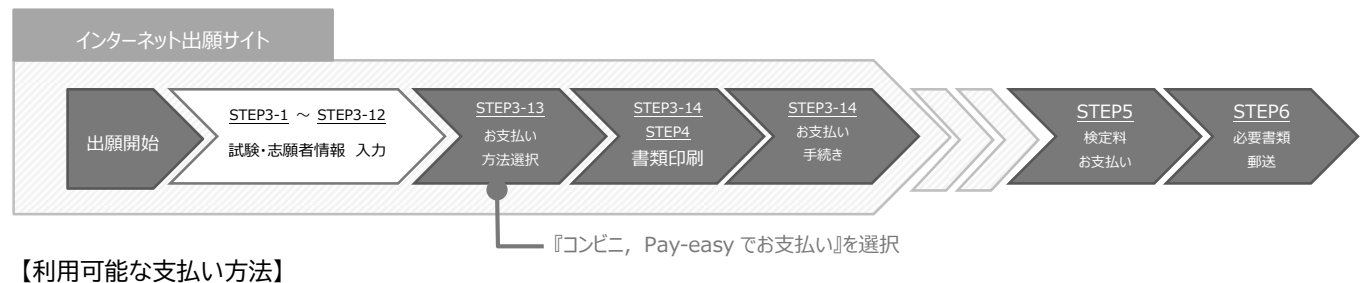

【利用可能な又払い方法】 ・コンビニエンスストア

- ローソン、ミニストップ、ファミリーマート、セブンイレブン、デイリーヤマザキ・ヤマザキデイリーストア、セイコ ーマート
- Pay-easy(ペイジー)を利用可能なATM

### ②クレジットカードのお支払い手順

クレジットカードでお支払いの方は、インターネット出願サイト内で支払い方法を選択し(STEP3-13)、クレジ ットカード情報入力画面でクレジットカードによるお支払いを行ってください。

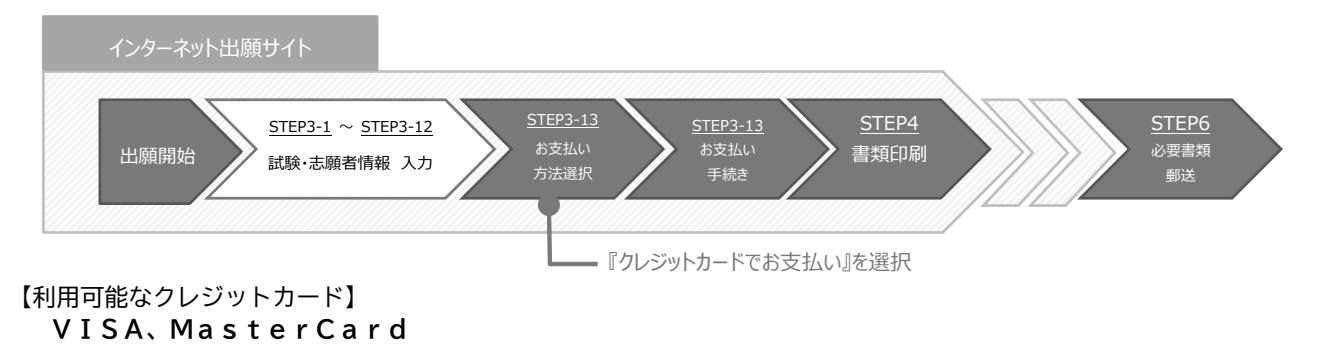

# 6. チェックリスト

作業開始前に次のものが準備できているか確認してください。インターネット出願は登録中であって も、30分以上操作を行わなかった場合には、データが消去されてしまいますのでご注意ください。

| ~ | 準備するもの                 | 備考                                                                                                    |
|---|------------------------|----------------------------------------------------------------------------------------------------|
|   | パソコン・スマートフォ<br>ン等の動作環境 | インターネットに接続されたパソコン・スマートフォン等から出願登録を行いま<br>す。自宅にパソコン等がない場合は、学校等のパソコン等から出願してくださ<br>い。                                                                                                    |
|   | 印刷環境(カラー推奨)            | 郵送が必要な書類をA4用紙で印刷します。書類印刷は、白黒印刷でもかまいま<br>せん。 <u>ただし、写真票については写真判別のためカラーを推奨しています。</u>                                                                                                    |
|   | メールアドレス                | 日常的に確認しやすいもの。出願登録時に必要となります。メールアドレスは、<br><u>受験票がインターネット出願登録ページのマイページで印刷可能になった際のお</u><br><u>知らせ等にも使用します</u> 。メール受信設定でドメインの設定を行っている場合<br>は、「@sak-sak.net」を受信可能なドメインとして設定してください。<br>※インターネット出願の志願者情報入力画面(78頁参照)で、メールの受信確<br>認が可能ですので、必ず確認してください。 |
|   | 写 真 デ ー タ              | 次の条件の全てを満たすデータ(.jpeg 又は.jpg)を準備いただき、インターネット出願登録ページ上でアップロードしていただきます。<br>カラー、背景無地、正面、上半身、脱帽、3か月以内に撮影、前髪等で目が隠れ<br>ていないもの。<br>なお、上記の条件を満たしていない場合や、アップロード時に表示される注意事<br>項に沿っていない場合は、不備となる可能性があるため、注意してください。                                        |
|   | 出願に必要な書類               | 志望する専攻、コース等により必要書類が異なります。募集要項16〜18頁<br>(課さない推薦)、34〜38頁(課す推薦)、57〜58頁(課す推薦(特別<br>枠))を参照して、必ず提出期間内に間に合うように郵送してください。<br>※提出期間後に到着した場合は、11月5日(水)までの発信局消印がある書留<br>速達郵便を除き、受理しないので、郵便事情を考慮し、余裕をもって早めに郵<br>送してください。                                  |
|   | 封    简                 |                                                                                                    |

## STEP3 インターネット出願登録

# インターネット出願登録ページへアクセスする。 <u>https://sak-sak.net/app/oku</u>

2. 出願の開始

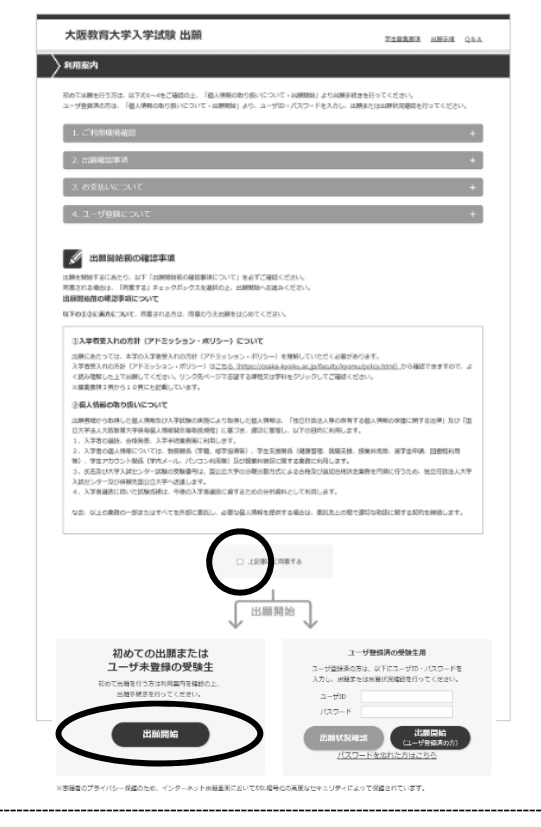

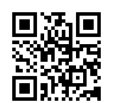

出願開始前の確認事項をよく読み、入学者受入れの方針 (アドミッション・ポリシー)及び個人情報の取り扱い について「同意チェック欄」にチェックをした上で、利 用案内ページの「出願開始」ボタンをクリックします。

【登録後出願状況の確認を行う場合】 ユーザーIDとパスワードを入力の上、「出願状況確 認」ボタンをクリックしてください。「出願内容選択」 画面が表示されるので、確認したい出願受付番号をクリ ックしてください。

※ユーザーIDとパスワードは、「大学入学共通テスト の成績請求情報の提供手続(Web方式)」や本学の 受験票のダウンロードにも使用しますので、必ず控え ておいてください。

【2回目以降の出願の場合】 ユーザーIDとパスワードを入力して、「出願開始(ユ ーザー登録済の方)」ボタンをクリックしてください。

3. 「志願票の選択」で日程の選択

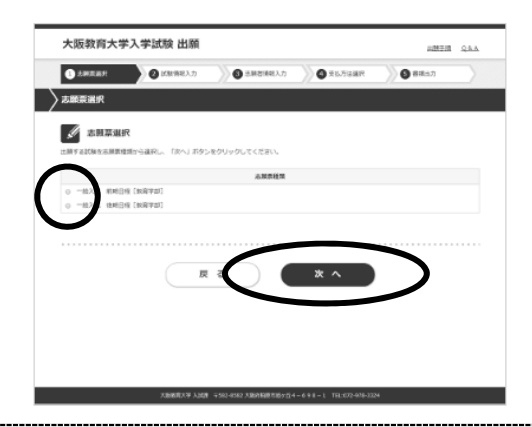

出願する試験を志願票種類から選択し、「次へ」ボタン をクリックしてください。

4. 「試験選択」で受験する課程・学科を選択

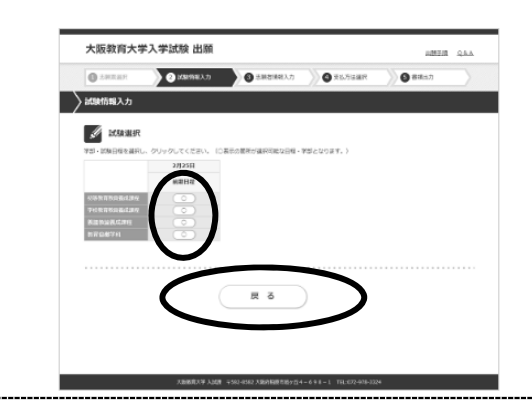

出願する課程・学科等を選択してください。 ※出願可能な日程には〇ボタンが表示されています。 〇ボタンにカーソルを合わせ、選択してください。 5. 「志願先選択」で受験する専攻・コース等を選択

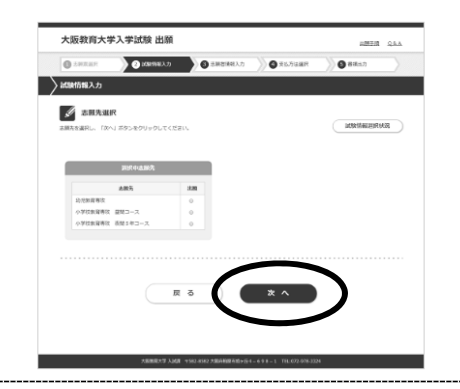

出願する専攻・コース等を選択し、「次へ」ボタンをクリックしてください。

※出願する専攻・コース等によっては「志願先付属情報」 の入力を求められますので、必要に応じて入力してくだ さい。

※実技試験を選択する者で、曲名等を登録して申請する必 要がある者は、「志願先付属情報」で入力してくださ い。

6. 「科目選択」又は「科目確認」(専攻・コースによって異なる)

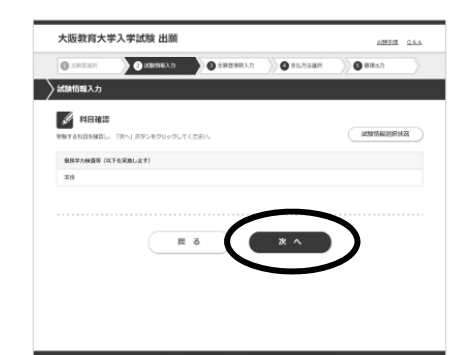

画面の指示に従って「科目選択」で実技科目の選択、又は 「科目確認」で受験する科目の確認を行ってください。

「次へ」ボタンをクリックしてください。

7. 「試験場確認」で試験場を確認

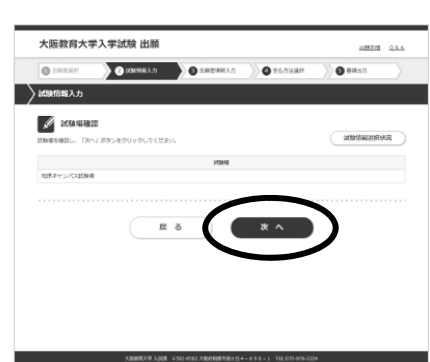

試験場を確認し、「次へ」ボタンをクリックしてください。

8. 「試験選択(出願試験確認)」で確認

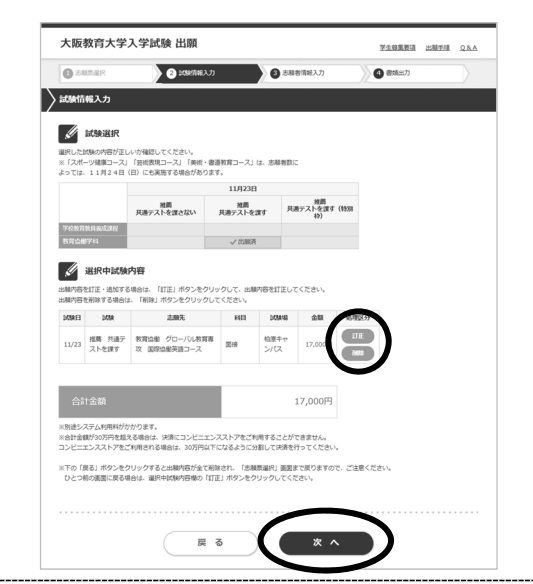

「試験選択」の画面が表示され、出願した課程・学科等に 「出願済」と表示され、画面下部の選択中試験内容欄に選 択内容が表示されます。間違いがなければ「次へ」ボタン をクリックしてください。

- ※出願内容を訂正する場合は、選択中試験内容欄の処理区 分の「訂正」ボタンをクリックしてください。「5.志 願先選択」から入力し直すことができます。
- ※出願内容を削除する場合は、選択中試験内容欄の処理区 分の「削除」ボタンをクリックしてください。

9. 「志願者情報入力」で個人情報を入力

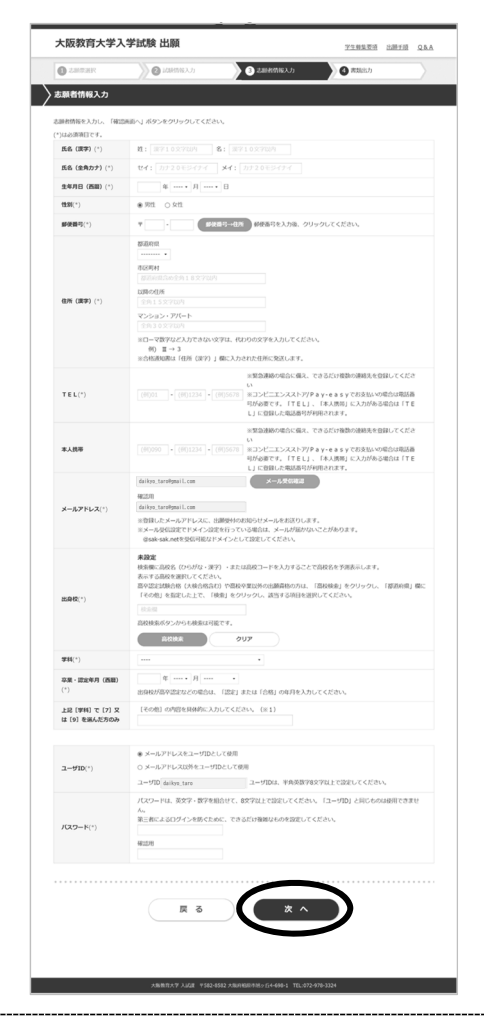

志願者情報を入力し、「確認画面へ」ボタンをクリック してください。その際、メールの受信確認は必ず行って ください。メールアドレスは、受験票がインターネット 出願登録ページのマイページで印刷可能になった際のお 知らせ等にも使用します。

- ※「確認画面へ」ボタンをクリックした際にエラーチェ ックが行われます。エラーがある場合は、画面上部と 該当項目にエラーメッセージが表示されますので、エ ラー箇所を訂正し再度「確認画面へ」ボタンをクリッ クしてください。
- ※エラーが存在しない場合は、入力確認画面が表示され ます。

※特に「住所(漢字)」の入力内容に間違いが無いか確 認してください。

10. 「写真アップロード」で写真データのアップロード及び編集

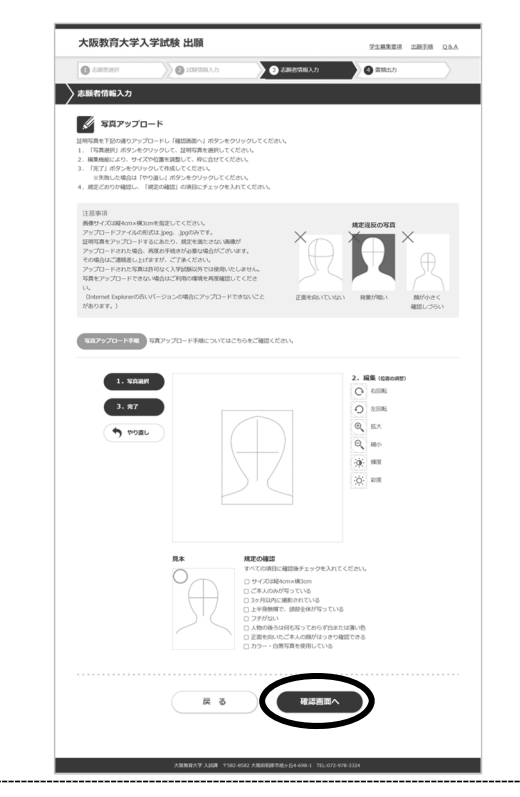

本学で使用する「写真票」や、後日インターネット出願 登録ページのマイページからダウンロードができるよう になる「受験票」に掲載される写真を次の手順でアップ ロードし、「確認画面へ」ボタンをクリックしてくださ い。

- 「1.写真選択」から、次の条件を満たすことができる写真をアップロードしてください(システム上で一部編集可能)。
  - ロ カラーのもの
  - □ 背景が無地であるもの
  - □ 正面を向いているもの
  - □ 上半身が写っているもの
  - □ 脱帽しているもの
  - □ 前髪等で目が隠れていないもの
  - □ 3か月以内に撮影されたもの
- ②「2.編集」から、上記条件を満たすことができるよう編集してください。
- ③編集した写真を確認し、「規定の確認」で全ての条件 を満たしているかチェックしてください。

11. 「志願者情報入力確認」で確認

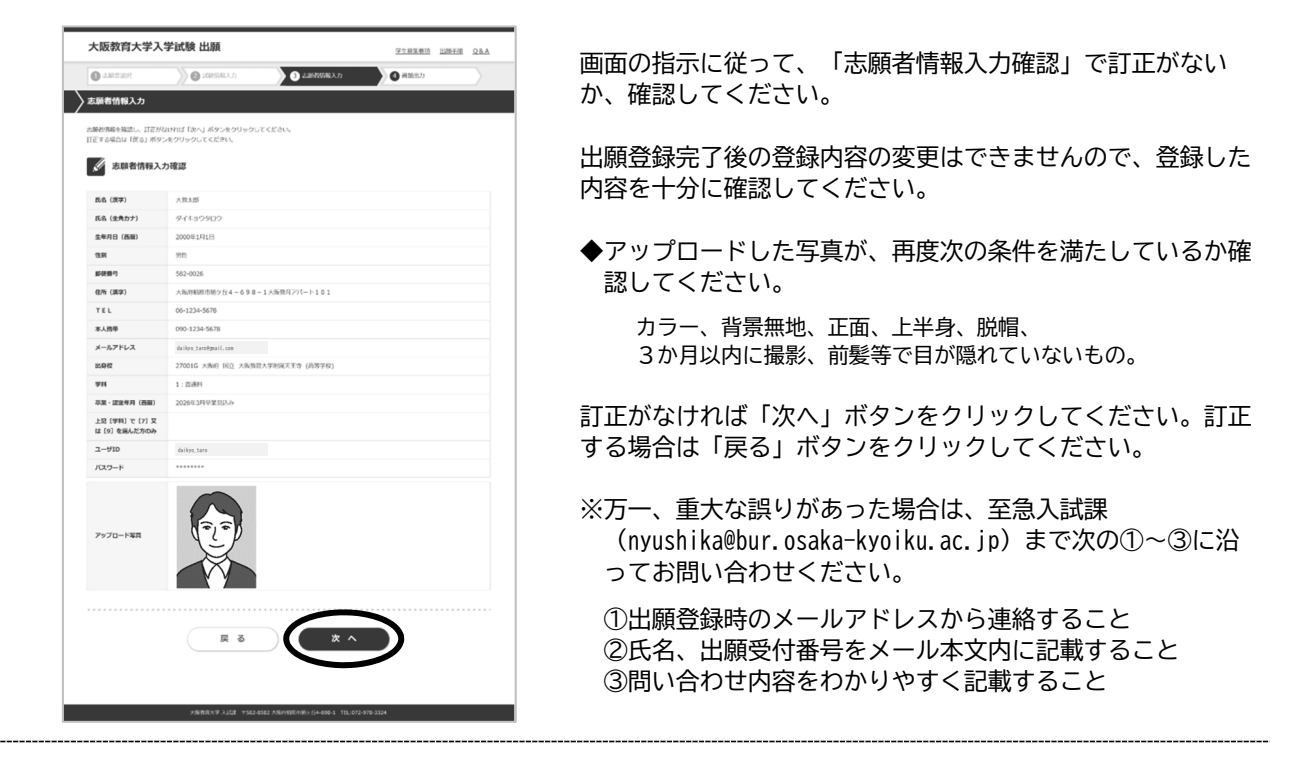

## 12. 最終確認

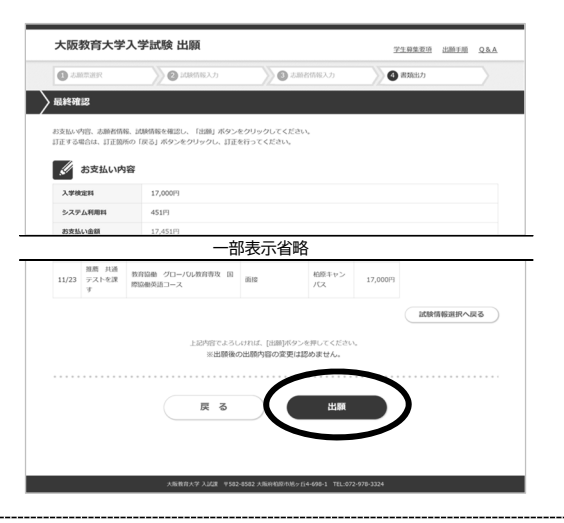

お支払い内容、志願者情報、試験情報を確認し、「出願」ボタンをクリックしてください。

訂正する場合は、訂正箇所の戻るボタンをクリックし、訂正を 行ってください。

- ◆「志願者情報入力へ戻る」ボタン・・・志願者情報の訂正
- ◆「試験情報選択へ戻る」ボタン・・・試験情報選択の訂正

#### 13. 出願情報登録完了

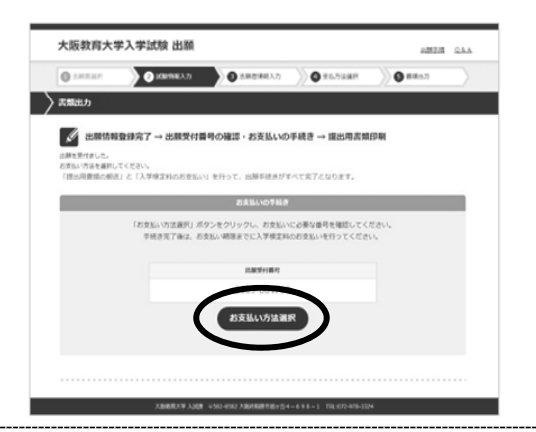

「お支払い方法選択」ボタンをクリックしてください。

## 14. 「支払方法選択」で支払方法を選択

|                                                                                                    |                                                                                       | <u>.</u>                                                                                                    |
|----------------------------------------------------------------------------------------------------|---------------------------------------------------------------------------------------|----------------------------------------------------------------------------------------------------|
| 2払方法を選択し、「支払」ボ                                                                                                    | タンをクリックしてください。                                                                        |                                                                                                    |
| 入学検定料                                                                                                    | 17,000円                                                                               |                                                                                                    |
| システム利用料                                                                                                    | 451円                                                                                  | ※別達システム利用料がかかります。                                                                                                    |
| お支払い金額                                                                                                    | 17,451円                                                                               |                                                                                                    |
| 明可能なカードの種類:以下                                                                                                    | ・のマークが付いたクレジットカー                                                                      | - ドのみご利用できます。                                                                                                    |
|                                                                                                    | 01                                                                                    | レジットカードお支払い方法                                                                                                    |
|                                                                                                    | (*)は必須項目です。                                                                           |                                                                                                    |
|                                                                                                    | カード番号(*)                                                                              | ※クレジットカード番号を半角数字で入力してください。(ハイフンなし)                                                                                                    |
| • 🚺 VISA                                                                                                    | 和动物服 [月/年] (*)                                                                        | ・ 月 年<br>※カードの州湖陽県は通常「月/年(西暦下2布)」で知印されています。                                                                                                    |
|                                                                                                    | セキュリティコード(*)                                                                          | ※カード要素のご署名様に印刷されている未見3冊~4冊の数字です。<br>記載がない場合は空間でお進みください。                                                                                                    |
| 総会支払いの種類:以下の支払                                                                                                    |                                                                                       |                                                                                                    |
| 12支11.01前1日10支1                                                                                                    | 現金(コンピニエン                                                                             | νスストア、Pay-easy)お支払い方法                                                                                                    |
| · ·                                                                                                    | 現金 (コンビニエン<br>セプンイレブン                                                                 | レスストア、Payーeasy) お支払い方法<br>「私以売品号」をメモまたは目明して広告に持参、レジにて現金おな<br>い。                                                                                                    |
|                                                                                                    | 現金(コンビニエン<br>現金(コンビニエン<br>セプンイレブン<br>ローソン・ファ<br>ト・ミニストッ:<br>・マート                      | マストア、Payーeasy)お支払い力法     「ね込意味りまたは不可能のないない」     「ね込意味りまたは不可能のないない」     「たい」     「たい」     「たい」     「たい」     「たい」     「たい」     「ない、     「たい」     「たい」 |
| •         •         •         •         •         •         •         •         •         •         •         •         •         •         •         •         •         •         •         •         •         •         •         •         •         •         •         •         •         •         •         •         •         •         •         •         •         •         •         •         •         •         •         •         •         •         •         •         •         •         •         •         •         •         •         •         •         •         •         •         •         •         •         •         •         •         •         •         •         •         •         •         •         •         •         •         •         •         •         •         •         •         •         •         •         •         •         •         •         •         •         •         •         •         •         •         •         •         •         •         •         •         •         •         •         •         •                                                                                                            | 戦金(コンビニエン<br>取金(コンビニエン<br>セプンイレプン<br>ローソン・ファ・<br>ト・ミニストッ<br>・<br>デイリーママが              | マストラ、Pay - easy) おお出いりは     「たいたちり」メイロコロ用いてきからたのに用いた     に、     ・・・・・・・・・・・・・・・・・・・・・・・・・・・・                                                                                                    |
| <ul> <li>(3)</li> <li>(3)</li> <li>(4)</li> <li>(4)</li></ul> | 戦金 (コンビニエン<br>戦金 (コンビニエン<br>ビブンイレブン<br>ローソン・ファート<br>トミニストッ:<br>マート<br>デイリーママザ<br>ペイジー |                                                                                                    |

支払方法を選択し、「支払」ボタンをクリックしてくだ さい。

【コンビニエンスストア、Pay-easyでお支払い の場合】

次画面に遷移します。

(※当処理では検定料のお支払いは完了していません)

【クレジットカードでお支払いの場合】 クレジットカードによるお支払いを行ってください。 (※当処理で検定料のお支払いが完了します) 支払い完了後、次画面に遷移します。

## 15. 出願受付完了

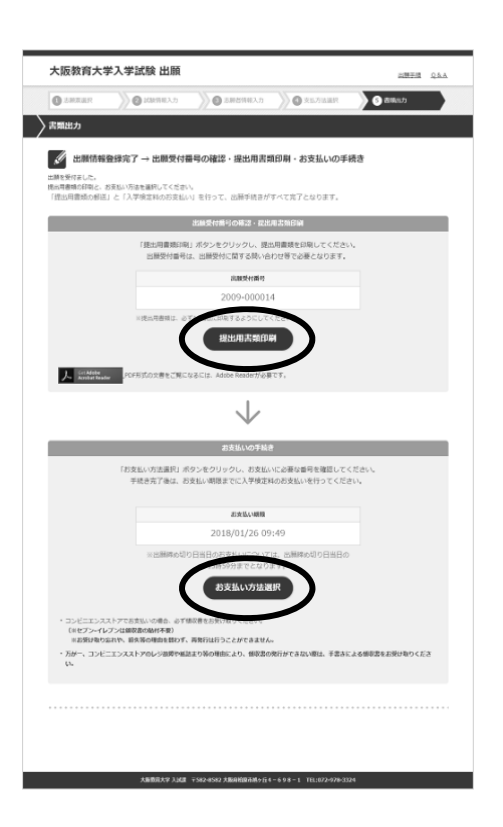

#### 【コンビニエンスストア、Pay-easyの場合】 画面に「出願情報登録完了」と表示されます。

<出願受付番号> 出願受付番号は、出願受付に関する問い合わせ等で 必要となります(※「受験申込み受付のお知らせメ ール」にも記載されていますが、念のためメモをお 取りください。)

<提出用書類の印刷>→STEP4へ 「提出用書類印刷」ボタンをクリックし、提出用 書類を印刷してください。

<支払手続き>→STEP5へ 支払い手続を行ってください。支払期日内に選択

した支払い方法(コンビニエンスストア、Payeasy)で入学検定料等の支払いを行ってくだ さい。

#### 【クレジットカードの場合】

画面に「出願受付完了」と表示されます。

<出願受付番号> 出願受付番号は、出願受付に関する問い合わせ等で 必要となります。(※「受験申込み受付のお知らせ メール」にも記載されていますが、念のためメモを お取りください。)

<提出用書類の印刷>→STEP4へ 「提出用書類印刷」ボタンをクリックし、提出用 書類を印刷してください。

# STEP4 提出用書類の印刷、作成、確認

STEP3-14の「提出用書類の印刷」画面から、必要書類をダウンロードしてください。提出用の書類は<u>A4サイズ</u>の白の用紙に<u>片面印刷</u>(カラー推奨・白黒可)してください。縮小や拡大しての印刷、両面印刷したものは提出しないでください。印字内容を確認の上、次のとおり書類を作成ください。

1. 出願確認票

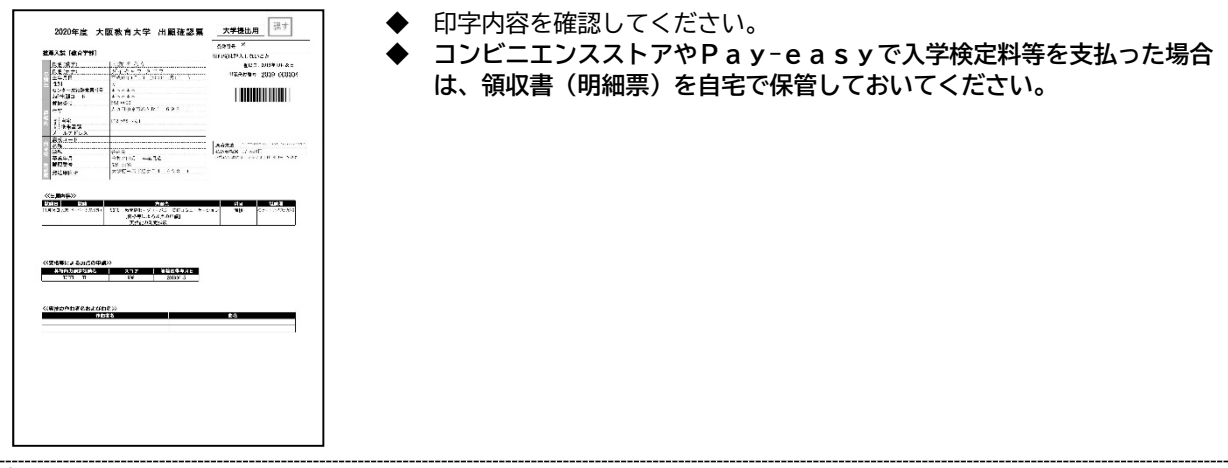

2. 写真票

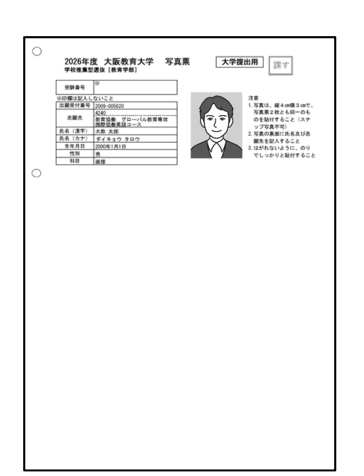

- ◆ インターネット出願登録ページにアップロードした写真が、写真票の所定の欄にプリントされているか確認してください。
- ◆ アップロードした写真が、再度次の条件を満たしているか確認してください。

## 【適当な写真例】

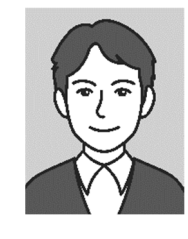

カラー、背景無地、正面、上半身、脱帽、3か月以内 に撮影、前髪等で目が隠れていないもの。

#### 【不適当な写真例】

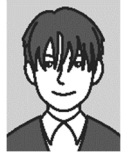

前髪が長すぎて目元が 見えないもの

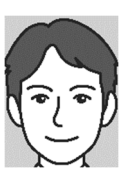

顔が大きすぎるもの

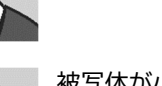

被写体が小さいもの

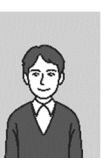

被写体が小さいもの

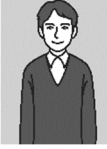

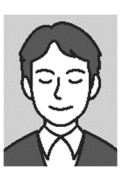

目を閉じているもの

-81-

## 3. 書類確認票

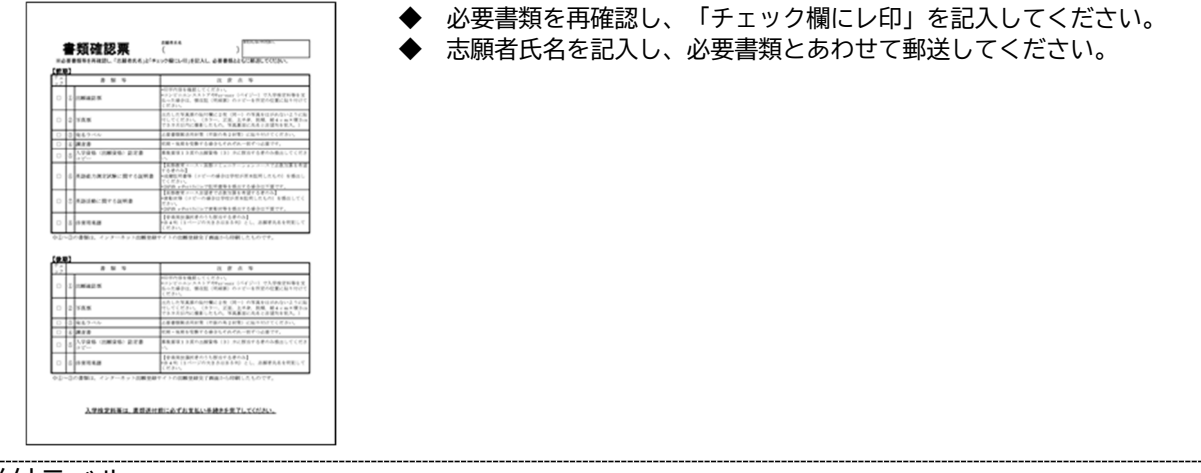

4. 送付ラベル

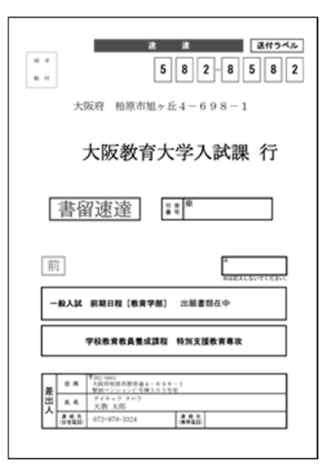

◆ 市販の角形2号封筒に貼り付けして郵送してください。

# STEP5 入学検定料等のお支払い(コンビニエンスストア、Pay-easy)

入学検定料等は、出願確認票(本人控)に記載された支払期限までにお支払いください。入学検定料 等の金額や注意事項などを15頁・33頁・56頁に記載していますので、あわせてご確認ください。 コンビニエンスストア・Pay-easyでお支払いの場合

「STEP3-14 出願受付完了」画面で、「お支払い方法選択」ボタンをクリックし、お支払い受付番号の発行など 支払いに必要な情報を入手してください(※支払いのための受付番号等は、出願受付番号と異なりますのでご注意ください)。

詳細な支払い手順については、次頁以降を参照するか、インターネット出願サイト(https://sak-sak.net/app/oku)の 「利用案内」の「3.お支払いについて」をご確認ください。

※クレジットカードでお支払いを選択された場合は、「STEP3-13」で支払いが完了しています。

## STEP6 必要書類の郵送

出願確認票と同時に出力される「送付ラベル」を必要書類郵送用封筒(市販の角形2号封筒)の表面 に貼付け、16~18頁・34~38頁・57~58頁を参照のうえ、提出用書類、調査書等の必要書 類を「書留速達」で郵送してください。

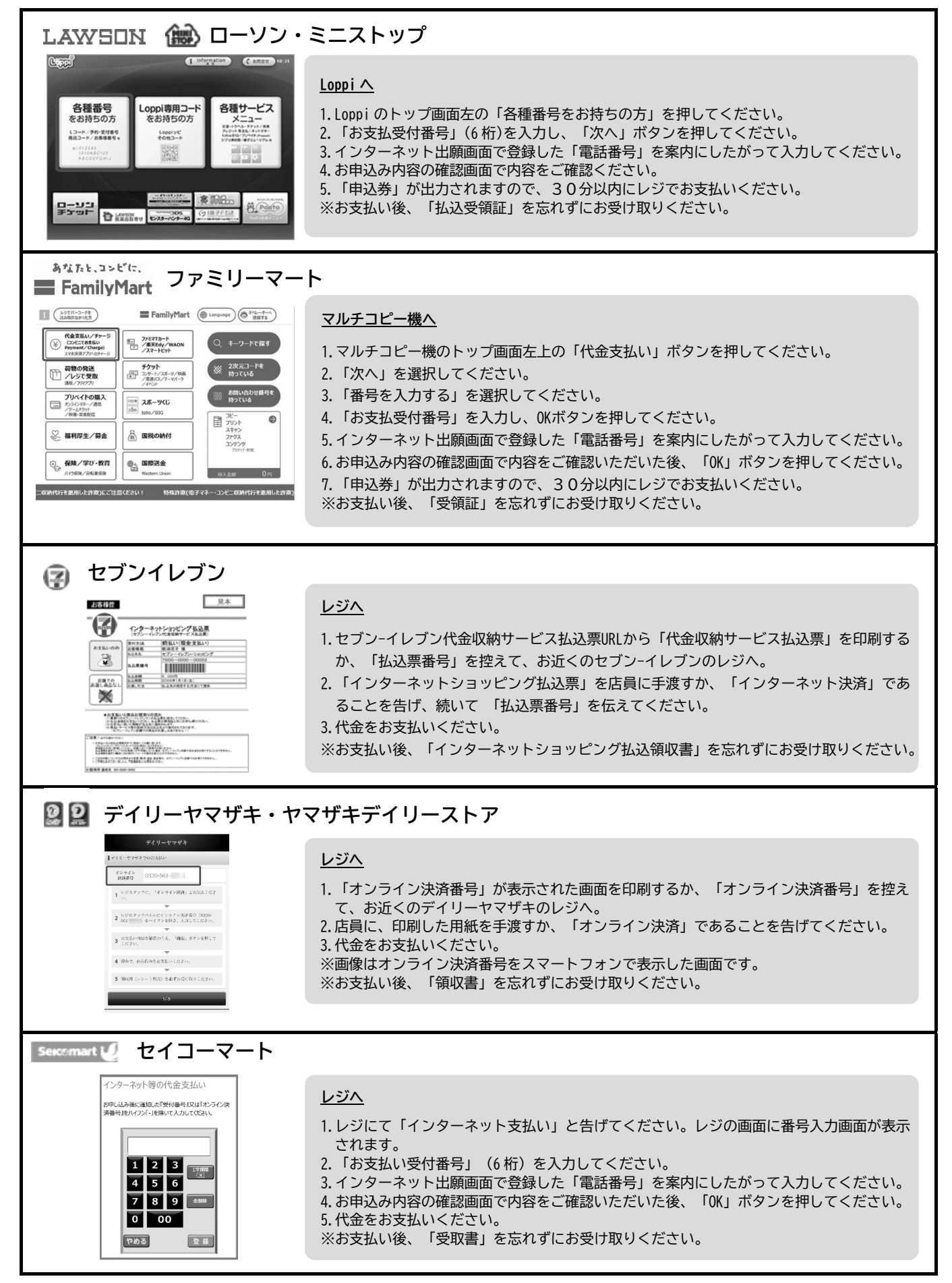

※コンビニエンスストアをご利用の場合は、30万円を超えるお支払いはできません。
※コンビニエンスストアやATMの端未操作方法や各種番号の桁数は変更になる可能性があります。

| ・ ペイジーでゆうちょ銀行                                                                                                    | /郵便局ATMでお支払い                                                                                                    |  |  |  |
|----------------------------------------------------------------------------------------------------|----------------------------------------------------------------------------------------------------|--|--|--|
| Naveasy ※左記のペイジーマーク表記のあるATMのみご利用いただけます。                                                                                                    |                                                                                                    |  |  |  |
| ご希望のお取り引きを選択してびさい<br>お預入れ お引出し<br>通帳記入 残高照会<br>ご送金 定額・定期お預入れ<br>略証番号・引出し上界額変更                                                                                                    | <ul> <li>ゆうちょ銀行/郵便局ATMへ</li> <li>1.料金払込(ペイジー)ボタンを押してください。</li> <li>2.次に表示される画面で、手入力ボタンを押してください。</li> <li>3.収納機関番号画面で「収納機関番号(58191)」を入力してください。</li> <li>4.お客様番号(納付番号)を入力してください。</li> <li>5.確認番号を入力してください。</li> <li>4. お客様の内面のにしたがって、まれいた行なってください。</li> </ul>                                                             |  |  |  |
|                                                                                                    |                                                                                                    |  |  |  |
| MEAND<br>いらうしやいませ。<br>ご常知の決測別ボタンを押してください。<br>あ引出し 残高服会 お預入れ (のののの)<br>あ引出し 残高服会 お預入れ (ののの)<br>ののだこの)<br>あ服込 通帳記入 お振習 (のの)<br>ののだこの)<br>その他お取引<br>・1000000000000000000000000000000000000 | <ul> <li>金融機関のATMへ ※みずほ銀行の場合</li> <li>1.「税金・料金払込」ボタンを押してください。</li> <li>2.収納機関番号画面で「収納機関番号(58191)」を入力してください。</li> <li>3.お客様番号(又は納付番号)を入力してください。</li> <li>4.確認番号を入力してください。</li> <li>5.確認画面で入力した内容をご確認いただいた後、確認ボタンを押してください。</li> <li>6.お支払い方法(現金又はキャッシュカード)を選択してください。</li> <li>7.お支払い方法別の案内にしたがって、支払いを行なってください。</li> </ul> |  |  |  |

※ATMで現金でのお支払いの場合は、10万円を超えるお支払いはできません。 ※コンビニエンスストアやATMの端末操作方法や各種番号の桁数は変更になる可能性があります。

# インターネット出願に関するQ&A

|               | 質問                                              | 回答                                                                                                    |
|---------------|-------------------------------------------------|----------------------------------------------------------------------------------------------------|
| 利用環境について      | スマートフォン、タブレット端末か<br>ら出願できますか。印刷の方法も教<br>えてください。 | 出願可能です。利用する機種により画面が正常に表示されない場合がありま<br>す。その場合は、パソコンを利用してください。携帯電話からは利用できませ<br>ん。<br>スマートフォンやタブレット端末から出願した場合は、無線接続機能があるご<br>家庭のプリンタや、コンビニエンスストア等で印刷してください。                                                                                                    |
|               |                                                 | 【コンビニエンスストアでの印刷方法】 *ご利用可能なコンビニエンスストア ローソン・ミニストップ、ファミリーマート、セブンイレブン、セイコーマート *ご利用方法について ・ローソン・ミニストップ、ファミリーマートの場合 (https://networkprint.ne.jp/printsmash/index.html) ・セブンイレブンの場合(https://www.printing.ne.jp/) ・セイコーマートの場合 (https://www.seicomart.co.jp/service/print.html)      |
|               | 携帯電話から入学検定料等支払い手<br>続はできますか?                    | 利用できません。パソコン、スマートフォン、タブレットの利用を対象として<br>います。                                                                                                    |
|               | 自宅にプリンタがありません。                                  | 次の①②の方法等で印刷してください。<br>①学校等のプリンタで印刷。<br>②コンビニエンスストアのマルチコピー機より印刷。<br>※印刷方法は上の質問の【コンビニエンスストアでの印刷方法】を参照して<br>ください。                                                                                                    |
|               | メールアドレスはスマートフォン用<br>や携帯電話のものを使えますか。             | 利用可能です。メール受信設定でドメイン設定を行っている場合はメールが届<br>かないことがあるため、「@sak-sak.net」を受信可能なドメインとして設定し<br>てください。登録したメールアドレスには、大学から大切な連絡が届く場合が<br>ありますので、 <u>必ず受信設定を行うようにしてください。</u>                                                                                                    |
|               | メールアドレスを持っていません。                                | メールアドレスの登録は必須です。<br>本人のメールアドレスがない場合はご家族のメールアドレスで登録してもかまい<br>ません。出願登録完了及び入金完了の確認メールの受信、受験票がインターネッ<br>ト出願登録ページのマイページで印刷可能になった際のお知らせ等に使用しま<br>す。<br>メールアドレスに誤りがあったり、ドメイン設定を行っていることでメールが届<br>かなかったりすると、メールを正しく受信できず、重要な連絡を確認できない可<br>能性もありますので、登録画面で必ずメール受信確認を行ってください。          |
| インターネット出願について | ボタンをクリックしても反応しませ<br>ん。又は次の画面で正しい内容が表<br>示されません。 | *Cookie (クッキー)の設定が有効であるか確認してください。<br>Cookie を使用しているため、必ずブラウザの設定を「Cookie を受付ける(有効<br>にする)」にしてください。<br>【cookie の確認、設定方法】【Microsoft Edge の場合】<br>「画面右上の[…]をクリック」⇒「設定」⇒「Cookie とサイトのアクセス許<br>可」⇒「Cookie データの保存と読み取りをサイトに許可する(推奨)をオンに<br>する。」<br>*JavaScript が有効になっているか確認してください。 |
|               |                                                 | JavaScript を使用しているため、必ずブラウザの JavaScript を有効にしてくだ<br>さい。<br>【JavaScript の設定方法】【Microsoft Edge の場合】<br>「画面右上の[…] をクリック」⇒「設定」⇒「Cookie とサイトのアクセス許<br>可」⇒「サイトのアクセス許可の JavaScrip をクリック」⇒「許可(推奨)を<br>オンにする。」                                                                       |
|               | 「ご指定のページが見つかりませ<br>ん。」と表示されます。                  | ー定時間操作を行わなかった場合、ブラウザの「戻る」「進む」ボタンをクリ<br>ックした場合、出願登録画面を2画面以上開いた場合等に表示されることがあ<br>ります。始めから出願登録をやり直してください。                                                                                                    |

|               | 質問                                                              | 回答                                                                                                    |
|---------------|-----------------------------------------------------------------|----------------------------------------------------------------------------------------------------|
| インターネット出願について | しばらく操作をしなかったら、タイ<br>ムアウトになってしまいました。                             | 30分以上操作を行わなかった場合には、登録途中であっても登録内容が消去<br>されてしまいます。セッションタイムアウトの表示がでた場合は、始めから出<br>願登録をやり直してください。                                                                                                    |
|               | 途中でブラウザを閉じてしまいまし<br>た。/途中でインターネット接続が<br>切れてしまいました。              | 始めから出願登録をやり直してください。                                                                                                    |
|               | 入学検定料等支払い手続中に画面が<br>フリーズしました。                                   | 【最終確認画面で「出願」をクリックする前の場合】<br>最初から入学検定料等支払い手続きをやり直してください。<br>【最終確認画面で「出願」をクリックした後の場合】<br>状況を確認しますので、入試課までお問い合わせください。                                                                                                    |
|               | 提出用書類が開きません。(「この<br>文書は有効な PDF 文書ではないた<br>め、開けません。」と表示され<br>る。) | パソコン(スマートフォンの場合は chrome を使用して)から利用案内画面にア<br>クセスしてください。<br>利用案内画面にてユーザーID/パスワードを入力後、出願状況確認から該当の<br>提出用書類をダウンロードしてください。                                                                                                    |
|               | 氏名、住所の入力で正しい漢字が出<br>ません。又は入力できません。                              | 旧字等で正しく変換できなかったり、エラーになる場合は代替の文字(全角)を<br>入力してください。<br>例)髙木→高木、山崎→山崎、Ⅲ(ローマ数字)→3                                                                                                    |
|               | 受信確認メールが届きません。<br>受付完了メールが届きません。                                | メールアドレスが正しいか確認してください。また、迷惑メールとして受信し<br>ている場合がありますので、受信拒否設定を確認してください。                                                                                                    |
|               | 入学検定料以外の金額が記載されて<br>いますが、どのようなものですか。                            | 必要金額は、入学検定料 17,000 円に加え、インターネット出願システム利用料<br>451 円です。                                                                                                    |
|               | 出願完了後に出願内容の変更はでき<br>ますか。                                        | 出願完了後に出願内容の変更はできませんので、十分注意してください。<br>ただし、最終確認画面で「出願ボタン」をクリックするまでは、前の画面に戻<br>って入力内容を修正することができます。<br>また、コンビニエンスストア、ATM (ペイジー)での振り込みの場合で、支<br>払前の場合は、その番号では振込をせず、修正後の内容で再度出願登録をした<br>上で、新しい番号で手続をすることにより、修正後の内容で出願することがで<br>きます。<br>クレジットカードで決済された場合は、振込手続が完了しているため、出願内<br>容は変更できません。 |
|               | 出願受付番号を忘れてしまいまし<br>た。                                           | 出願受付完了メールや印刷した出願確認票の本人控にも記載されていますの<br>で、確認してください。また、利用案内画面からユーザーID/パスワードを入<br>力後、出願状況確認画面で確認できます。                                                                                                    |
|               | ユーザーID を忘れてしまいまし<br>た。                                          | 入試課までお問い合わせください。                                                                                                    |
|               | パスワードを忘れてしまいました。                                                | トップページ(https://sak-sak.net/app/oku)にアクセスしてください。<br>ユーザーID/パスワード入力欄の下の「パスワードを忘れた方はこちら」をク<br>リックしてください。ユーザー情報入力画面でユーザーID・生年月日を入力し、<br>「パスワード再発行」ボタンをクリックしてください。出願登録時に登録した<br>メールアドレスに新しいパスワードが送信されます。                                                                                |

|               | 質問                       | 回  答                                                                                                    |
|---------------|--------------------------|----------------------------------------------------------------------------------------------------|
| インターネット出願について | 提出用書類を印刷し忘れました。          | 出願状況確認画面で提出用書類の再印刷が可能です。出願状況確認画面は、利<br>用案内画面より、ユーザーID/パスワードを入力すると開きます。出願状況確<br>認画面で該当する出願受付番号を選択し、「提出用書類印刷」ボタンをクリッ<br>クしてください。                                                                                                    |
|               | 出願を取り消したいのですが。           | <ul> <li>入金前の場合は、そのまま入金しなければ、自動的にキャンセルと同じ扱いになります。</li> <li>入金後の場合は、入金をキャンセルすることはできませんが、出願書類を郵送しなければ出願は完了しません。出願せず、入学検定料の返還を希望する場合は、入試課にご連絡ください。返還手続についてご案内いたします。(65頁参照)</li> <li>インターネットによる出願登録、入学検定料等の支払い、出願に必要な書類等の郵送での提出を全て終えた場合は、出願を取り消すことはできず、出願書類の返却、入学検定料の返還はできません。</li> </ul>                                                           |
|               | 入学検定料の免除について教えてく<br>ださい。 | <ul> <li>15頁(課さない推薦)、33頁(課す推薦)、56頁(課す推薦(特別枠))</li> <li>にも記載がありますが、東日本大震災(平成23年3月11日発生)、熊本地</li> <li>震(平成28年4月14日発生)及び能登半島地震(令和6年1月1日)により被災した志願者を対象に入学検定料の免除を行う場合があります。</li> <li>次の本学ウェブページを参照した上で、入試課にご連絡ください。</li> <li>インターネット出願時の注意事項もありますので、必ず事前のご連絡をお願いします。</li> <li>https://osaka-kyoiku.ac.jp/admission/kenteiryou_menjyo.html</li> </ul> |

問い合わせ先:入試課(072-978-3324) ※受付時間:平日9:00~17:00